## **Teacher Beliefs and Mindset Survey**

## Teacher candidates: Follow the steps below to complete the Teacher Beliefs and Mindset Survey:

| ≡     | Logged in as:   | Elemen |
|-------|-----------------|--------|
| Home  | e               |        |
| ▲ Per | sonal           |        |
| Мо    | dify Profile    |        |
| Vie   | w Overview      |        |
| Me    | ssage Center    |        |
| Curre | ent Enrollments |        |
| ▼ Enr | ollments Manag  | ement  |
| Logo  | ut              |        |
|       |                 |        |

Teaching Beliefs and Mindset Survey

Log into the SOE Assessment System. https://olemiss.edu/depts/education/ assessment/login.php

Click "Current Enrollments" in the Navigation Menu.

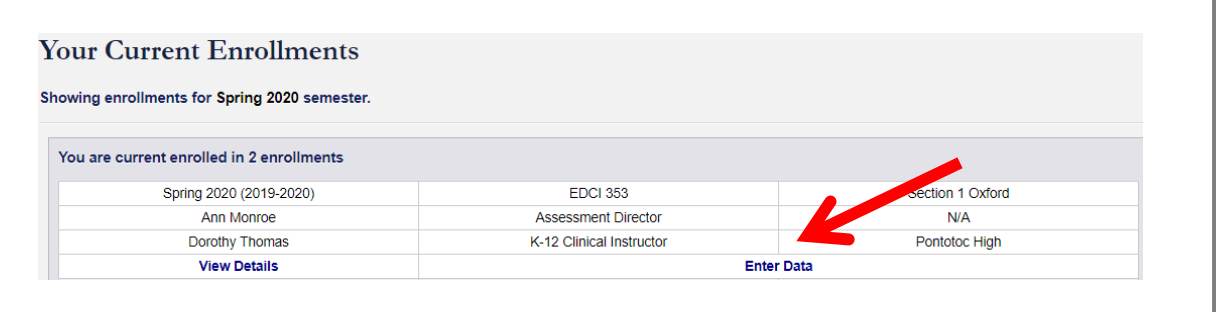

| Assessment Instruments     | ient Instruments  |        |  |  |  |  |
|----------------------------|-------------------|--------|--|--|--|--|
| Field Experience Timesheet | No Submission Yet | Submit |  |  |  |  |
| TBMS                       | No Submission Yet | Submit |  |  |  |  |
|                            |                   |        |  |  |  |  |

| Rubric Information                     |                                |                  |                  |                  |                  |                  |                  |                  |              |
|----------------------------------------|--------------------------------|------------------|------------------|------------------|------------------|------------------|------------------|------------------|--------------|
|                                        | None at all                    | None at all      | Very little      | 4<br>Very little | 5<br>Some degree | 6<br>Some degree | 7<br>Quite a bit | Quite a bit      | e great deal |
| ow much can you do to prevent and res  | pond to disruptive behavior ir | n the classro    | om?              |                  |                  |                  |                  |                  |              |
| 1 - None at all                        |                                |                  |                  |                  |                  |                  |                  |                  |              |
| 2 - None at all                        |                                |                  |                  |                  |                  |                  |                  |                  |              |
| 3 - Very little                        |                                |                  |                  |                  |                  |                  |                  |                  |              |
| 4 - Very little                        |                                |                  |                  |                  |                  |                  |                  |                  |              |
| ) 6 - Some degree                      |                                |                  |                  |                  |                  |                  |                  |                  |              |
| 6 - Some degree                        |                                |                  |                  |                  |                  |                  |                  |                  |              |
| 7 - Quite a bit                        |                                |                  |                  |                  |                  |                  |                  |                  |              |
| 8 - Quite a bit                        |                                |                  |                  |                  |                  |                  |                  |                  |              |
| 9 - A great deal                       |                                |                  |                  |                  |                  |                  |                  |                  |              |
|                                        |                                |                  |                  | F                | Rubric Inform    | ation            |                  |                  |              |
|                                        | None at all                    | 2<br>None at all | 3<br>Very little | 4<br>Very little | 5<br>Some degree | ő<br>Some degree | 7<br>Quite a bit | 8<br>Quite a bit | A great deal |
| low much can you do to motivate studen | ts who show low interest in s  | choolwork?       |                  |                  |                  |                  |                  |                  |              |
| 1 - None et all                        |                                |                  |                  |                  |                  |                  |                  |                  |              |
| 2 - None at all                        |                                |                  |                  |                  |                  |                  |                  |                  |              |
| 3 - Very little                        |                                |                  |                  |                  |                  |                  |                  |                  |              |
| 4 - Very little                        |                                |                  |                  |                  |                  |                  |                  |                  |              |
| 5 - Some degree                        |                                |                  |                  |                  |                  |                  |                  |                  |              |
| 6 - Some degree                        |                                |                  |                  |                  |                  |                  |                  |                  |              |
| 7 - Quite a bit                        |                                |                  |                  |                  |                  |                  |                  |                  |              |
| 8 - Quite a bit                        |                                |                  |                  |                  |                  |                  |                  |                  |              |
|                                        |                                |                  |                  |                  |                  |                  |                  |                  |              |

On the "Current Enrollments" page, locate your EDCI 353 course and click the "Enter Data" button.

On the "Enter Data for Enrollment" page scroll down to the box labeled "Assessment Instruments." Click "Submit" in the TBMS instrument box.

Next, click the yellow "Submit New Instrument Submission"

The survey page will open. There are two sections of the survey that will need to be completed.

After completing the survey be sure to click "Submit New" at the bottom of the page.

Submit New